#### TUTORIAL MATRÍCULA INSTITUCIONAL SISU - UFPI

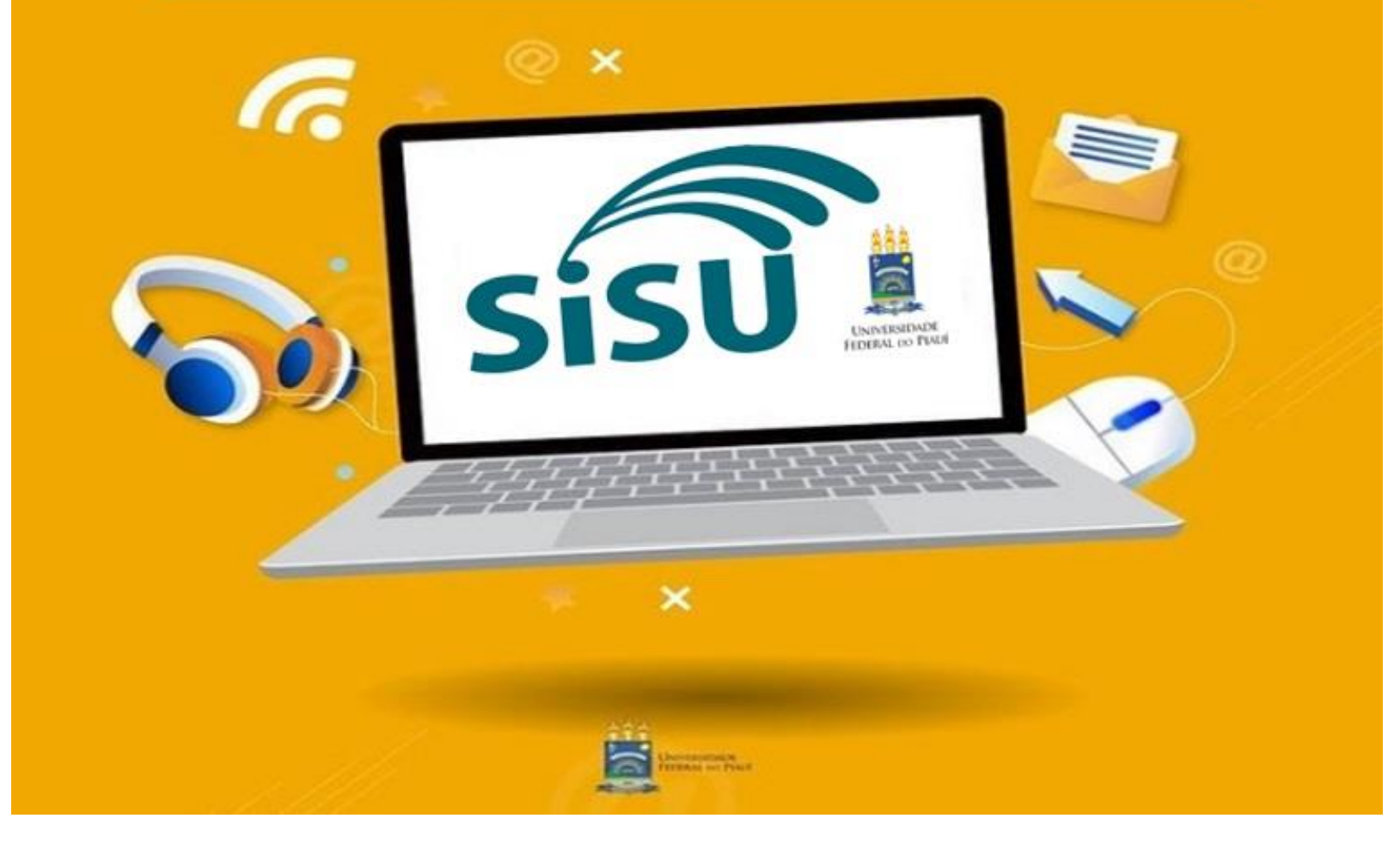

Todo o processo de **MATRÍCULA INSTITUCIONAL SISU** será realizado EXCLUSIVAMENTE de forma ON LINE, acessando o sistema eletrônico MATRÍCULA GRADUAÇÃO, disponível no endereço:

www.ufpi.br/matriculagraduacao

| Universidade<br>Federal do Piauí                                             |
|------------------------------------------------------------------------------|
| MATRÍCULAS GRADUAÇÃO  Alto Contraste Q Aumentar Fonte Q Diminuir Fonte       |
|                                                                              |
| EDITAIS<br>SISU Cota para Deficiência Cota para Renda Cota para Etnia e Raça |
| Solicitar Matrícula Solicitação da Matrícula                                 |

O sistema eletrônico MATRÍCULA GRADUAÇÃO possui 4 ambientes (SISU, Cota para Deficiência, Cota para Renda e Cota para Etnia e Raça), conforme figura abaixo:

| Universidade<br>Federal do Piauí                                      |
|-----------------------------------------------------------------------|
| 🗹 MATRÍCULAS GRADUAÇÃO                                                |
| Alto Contraste     Q Aumentar Fonte     Q Diminuir Fonte              |
|                                                                       |
| EDITAIS                                                               |
| SISU Cota para Deficiência Cota para Renda Cota para Etnia e Raça     |
| ✤ Solicitar Matrícula ✤ Acompanhar Etapas de Solicitação da Matrícula |

Inicialmente o(a) candidato(a) deverá **identificar qual sua vaga** (se AMPLA CONCORRÊNCIA ou COTAS). Na dúvida, ao clicar no botão **SOLICITAR MATRÍCULA** no primeiro ambiente **SISU**, caso o(a) candidato(a) seja de alguma cota o sistema informará automaticamente ao digitar os dados solicitados (veja exemplo na página seguinte).

| UNIVERSIDADE<br>FEDERAL DO PIAUÍ                                                                                                    |
|----------------------------------------------------------------------------------------------------|
| MATRÍCULAS GRADUAÇÃO  Alto Contraste Q Aumentar Fonte Q Diminuir Fonte                                                                                                    |
|                                                                                                    |
| SISU I Cota para Deticiencia Cota para Renda Cota para Etnia e Raça<br>Solicitar Matricula & Acompanhar Etapas de Solicitação da Matricula<br>EDITAL 03/2021 - UFPI/LIBRAS |
|                                                                                                    |

Inicialmente o(a) candidato(a) deverá **identificar qual sua vaga**: se AMPLA CONCORRÊNCIA ou COTAS. Na dúvida, ao clicar no botão **SOLICITAR MATRÍCULA** no primeiro ambiente **SISU**, caso o(a) candidato(a) seja de alguma cota o sistema informará automaticamente ao digitar os dados solicitados.

| Você fo              | O Você foi aprovado(a) pela cota AA-6. Será necessário avaliação prévia, mediante preenchimento dos respectivos formulários.<br>No seu caso: Análise de Deficiência, Análise de Heteroidentificação e Análise Socioeconômica (Renda). |                                     |  |
|----------------------|----------------------------------------------------------------------------------------------------|-------------------------------------|--|
|                      |                                                                                                    |                                     |  |
|                      | Ao submeter sua solicitação não será mais possí                                                                                                    | vel alterá-la.                      |  |
|                      | EDITAL Nº 06/2020-UFPI - 8                                                                                                    | SISU 2020.2                         |  |
| Arquivos:            |                                                                                                    | N                                   |  |
|                      |                                                                                                    | Nesse exemplo NECESSARIAMENTE       |  |
|                      | IDENTIFICAÇÃO                                                                                                    | O(a) candidato(a) devera acessar os |  |
| *CDE:                |                                                                                                    | submeter sua solicitação de         |  |
| UT.                  |                                                                                                    | MATRÍCULA INSTITUCIONAL no          |  |
| *Data de Nascimento: | Formato: DD/MM/AAAA                                                                                                    | ambiente <mark>SISU</mark>          |  |

**1)** Se o(a) candidato for **AMPLA CONCORRÊNCIA** ou **COTA AA3** (precisa comprovar ter cursado e concluído todo o ENSINO MÉDIO EM ESCOLA PÚBLICA):

Submeterá apenas a solicitação de matrícula no ambiente SISU (sem precisar utilizar os demais ambientes de cotas)

| E | DITAIS |                       |                 |                        |                                          |
|---|--------|-----------------------|-----------------|------------------------|------------------------------------------|
|   | SiSU   | Cota para Deficiência | Cota para Renda | Cota para Etnia e Raça |                                          |
|   |        |                       | & Solic         | itar Matrícula 💊 Acomp | anhar Etapas de Solicitação da Matrícula |

2) Se o(a) candidato(a) for COTISTA (Deficiência e/ou Renda e/ou Etnia/Raça)

O(A) candidato PRIMEIRO submeterá sua solicitação de matrícula nos ambientes da COTA a qual concorreu. Ao clicar no botão **Página de Inscrição/Acompanhamento**, o(a) candidato será direcionado ao sistema específico de cotas conforme página seguinte.

| E | DITAIS |                       |                 |                        |                    |
|---|--------|-----------------------|-----------------|------------------------|--------------------|
|   | SiSU   | Cota para Deficiência | Cota para Renda | Cota para Etnia e Raça |                    |
|   |        |                       |                 | Página de Inscri       | ção/Acompanhamento |

**IMPORTANTE:** Somente após DEFERIMENTO no ambiente de COTAS, o(a) candidato(a) submeterá sua solicitação de matrícula no ambiente SISU.

|                                              | ⊠ sisupraec@ufpi.edu.br<br>UNIVERSIDADE<br>Federal do Plauf                                                                                                    | AU NÚCLEO DE<br>ACESSIBILIDADE DA UFPI                           | <                                                                                     |
|----------------------------------------------|----------------------------------------------------------------------------------------------------|------------------------------------------------------------------|---------------------------------------------------------------------------------------|
|                                              |                                                                                                    | Aumentar Fonte Q Diminuir Fonte                                  | Para cotistas de<br>DEFICIÊNCIA                                                       |
| Para cotistas de<br>RENDA                    | INSCRIÇÕES Edital:                                                                                                    | ACOMPANHAR INSCRIÇÃO  *Protocolo:  Protocolo: Código / Ano *CPF: | Para cotistas de<br>RAÇA/ETNIA                                                        |
|                                              |                                                                                                    | Q Buscar Q Recuperar Protocolo                                   |                                                                                       |
| ⊠ sisupræc@ufpi edu br                       | SINNE<br>NAE ASSISTÊNCIA ESTUDANTIL (66) 3215-5960                                                                                                    |                                                                  | DE AVALIAÇÃO<br>JIAL                                                                  |
| ₽<br>                                        | JESTIONÁRIO NAE/UFPI                                                                                                    |                                                                  | ER/UFPI                                                                               |
| INSCRIÇÕES<br>Edital:<br>Selecione um Edital | ACOMPANHAR INSCRIÇÃO  Protocolo:  Protocolo:  Protocolo:  Protocolo:  Protocolo:  Protocolo:  Protocolo:  Protocolo:  Protocolo:  Protocolo:  Protocolo:  Protocolo:  Protocolo:  Protocolo:  Protocolo:  Protocolo:  Protocolo: Protocolo: Protocolo: Protoc | AUTODECLARAÇÃO ÉTNICO-RACIAL ACOM<br>Edital:                     | PANHAR INSCRIÇÃO<br>alo:<br>Protocoto: Clógo / Aco<br>Q. Buscz Q. Recuperar Protocolo |

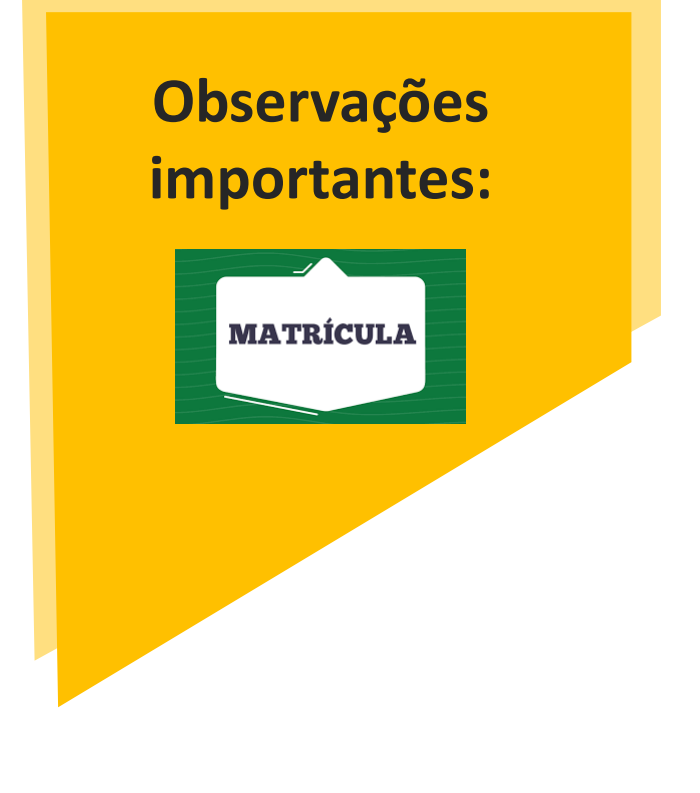

1) O(A) candidato(a) **COTISTA** (Deficiência e/ou Renda e/ou Etnia/Raça):

a. Deverá estar atento, pois terá que acessar os ambientes específicos de sua **COTA**, podendo ser somete **UM, ou DOIS e até os TRÊS ambientes**, conforme sua modalidade de concorrência (AA1, AA2, AA4, AA5, AA6, AA7, AA8);

b. O(A) candidato(a) cotista que precise acessar mais de um ambiente, poderá realizar o acesso simultaneamente (não precisando aguardar o primeiro DEFERIMENTO em um sistema, para acessar um outro);

c. O(A) candidato(a) cotista **NECESSARIAMENTE** deverá acessar o **ambiente SISU** para submeter sua solicitação de **Matrícula Institucional**. E somente conseguirá submetê- la neste ambiente se **DEFERIDO** no(s) ambiente(s) de **sua COTA** específica;

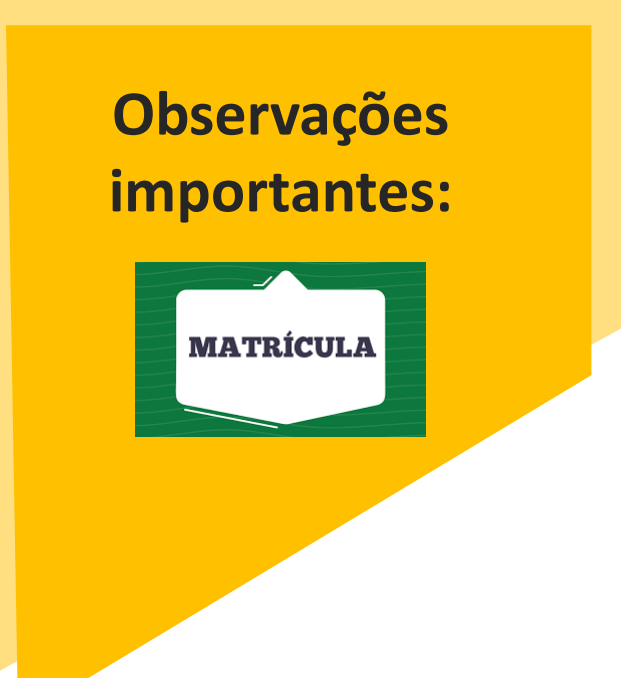

2) Tanto o(a) candidato(a) **AMPLA CONCORRÊNCIA** quanto o(a) candidato(a) **COTISTA** (Deficiência e/ou Renda e/ou Etnia/Raça), deverá **ACOMPANHAR** o **STATUS** de suas solicitações:

**a. Solicitação de avaliação de cotas**, os ambientes das COTAS (exclusivamente para os candidatos(as) cotistas);

b. Solicitação de Matrícula Institucional, no ambiente SISU (para candidatos(as) AMPLA
 CONCORRÊNCIA e COTISTAS que tenham suas avaliações de cotas DEFERIDAS.

| EDITAIS                                                           | ſ | EDITAIS | 3                     |                 |                        |                                           |
|-------------------------------------------------------------------|---|---------|-----------------------|-----------------|------------------------|-------------------------------------------|
| SiSU Cota para Deficiência Cota para Renda Cota para Etnia e Raça | ( | SiSU    | Cota para Deficiência | Cota para Renda | Cota para Etnia e Raça |                                           |
| ✤ Página de Inscrição/Acompanhamento                              |   |         |                       | � Soli          | citar Matrícula 😽 Acom | panhar Etapas de Solicitação da Matrícula |

#### Como acompanhar o STATUS das solicitações?

Todos(as) os(as) candidatos(as) AMPLA CONCORRÊNCIA e COTISTAS, podem acessar o ambiente SISU e clicar no botão Acompanhar Solicitação de Matrícula. Em seguida, informar os dados solicitados.

| EDITAIS                        |                                                                   |                        | ACOMPA     | ANHAR SOLICITAÇÃO DE MATRÍCULA |
|--------------------------------|-------------------------------------------------------------------|------------------------|------------|--------------------------------|
| SiSU Cota para Deficiência Cot | ta para Renda                                                     | Cota para Etnia e Raça | *Protocolo | :                              |
|                                | Solicitar Matrícula Scompanhar Etapas de Solicitação da Matrícula |                        |            | Protocolo: Código / Ano        |
|                                |                                                                   |                        |            | Q Buscar Recuperar Protocolo   |
|                                |                                                                   |                        |            |                                |

Reitera-se que é de responsabilidade exclusiva do(a) candidato(a) acompanhar o STATUS de suas solicitações nos ambientes eletrônicos estabelecidos em Edital, observando os prazos

AGUARDANDO AVALIAÇÃO: Solicitação de Matrícula Institucional ou Avaliação do Cotas sendo analisada

AGUARDANDO AVALIAÇÃO DE RECURSO DE INSCRIÇÃO: RECURSO de Solicitação de Matrícula Institucional ou Avaliação do Cotas sendo analisada

**AGUARDANDO AVALIAÇÃO DE RECURSO TERMO DE DESISTÊNCIA:** RECURSO de Solicitação de cancelamento de vínculo em curso anterior sendo analisado

AGUARDANDO HOMOLOGAÇÃO DO TERMO DE DESISTÊNCIA: Solicitação de cancelamento de vínculo em curso anterior sendo analisada AGUARDANDO O PROCESSAMENTO DA MATRÍCULA: Análise foi DEFERIDA, o sistema está gerando número de matrícula do(a) candidato(a) INSCRIÇÃO DEFERIDA (No ambiente de COTAS): Análise de cotas DEFERIDA, o(a) candidato deve submeter sua solicitação de matrícula institucional no ambiente SISU.

**INSCRIÇÃO INDEFERIDA:** Solicitação de Matrícula Institucional ou Avaliação de Cota **NEGADA** (o candidato poderá entrar com recurso, dentro do prazo estabelecido em edital)

**INSCRIÇÃO DEFERIDA E MATRÍCULA PROCESSADA COM SUCESSO:** Número de matrícula gerado, o(a) candidato é direcionado ao sistema acadêmico SIGAA para realizar seu autocadastro.

**TERMO DE DESISTÊNCIA INDEFERIDO:** Solicitação de cancelamento de vínculo em curso anterior sendo **NEGADA** (o candidato poderá entrar com recurso, dentro do prazo estabelecido em edital)

# **DÚVIDAS**

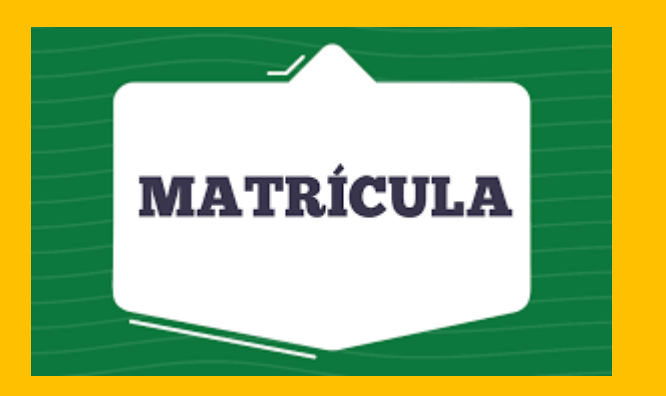

# Consultar as PERGUNTAS e RESPOSTAS FREQUENTES disponível no endereço:

<u>https://ufpi.br/perguntas-frequentes-notas-</u> <u>esclarecimento-cspe</u>

Os(As) candidatos(as) também poderão direcionar suas dúvidas para os seguintes e- mails:

<u>duvidasisu@ufi.edu.br</u> <u>servicodematrcula@ufpi.edu.br</u> <u>daa@ufpi.edu.br</u>

Dúvidas sobre as COTAS poderão ser enviadas para o e-mail:

sisupraec@ufpi.edu.br

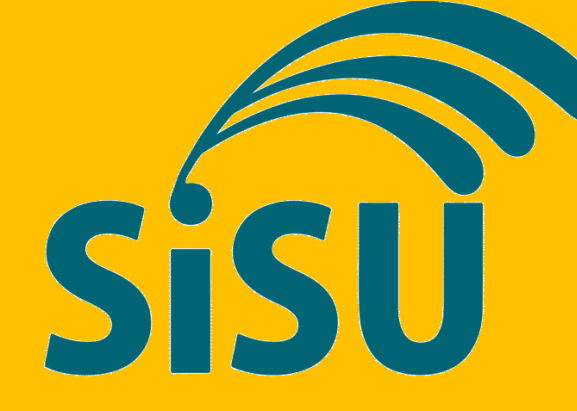

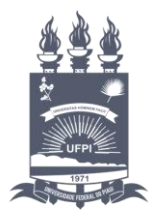

UNIVERSIDADE FEDERAL DO PIAUÍ Coordenadoria de Seleção e Programas Especial – CSPE Pró-Reitoria de Ensino de Graduação-PREG Universidade Federal do Piauí